## CakeHR

## CakeHR Configuration

- Log into your CakeHR admin session and go to Settings, Integrations and then SAML SSO
- Fill the following fields:
  - Entity ID:

cake. hr

• Authentication URL

https://mydomain.trustelem.com/app/33XXXX/sso

- Key fingerprint (hash)
  - Download the application certificate and get its fingerprint by opening a terminal and entering the following command with replacing the file name with the certificate's one:

```
openssl x509 - noout - fingerprint - sha256 - inform pem - in file- name. pem
```

 Copy the fingerprint and paste it in CakeHR but erase all the ':' present in the fingerprint

## **Trustelem Configuration**

• On Trustelem, fill Company name with your CakeHR company name

Revision #1 Created 1 July 2022 08:52:30 by WALLIX Admin Updated 1 July 2022 09:18:02 by WALLIX Admin